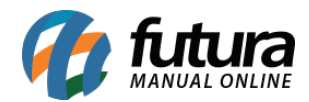

## Referência: FAQ113

Foi adicionada uma nova funcionalidade ao **Ponto Mobile - Versão Empresa**: o reconhecimento facial pelo aplicativo.

Para ativar essa opção, basta selecionar "**Utiliza batida por reconhecimento facial**" nas configurações de batidas do aplicativo, conforme a imagem abaixo.

| Cadastro de REP - Mobile                                                                |                |   |
|-----------------------------------------------------------------------------------------|----------------|---|
| Nro de Série<br>B70FEFBB78228538                                                        | Tipo<br>Mobile |   |
| Status<br>Status do REP<br>ATIVO                                                        |                |   |
| Descrição<br>HOMOLOGAÇÃO                                                                |                |   |
| Senha Admin                                                                             |                |   |
| Captura GPS<br>Captura posição atual do celular                                         |                |   |
| Utiliza batida com Cartão<br>Habilita a batida com cartão (QR Code)                     |                |   |
| Utiliza batida por reconhecimento facial<br>Habilita a batida por reconhecimento facial |                | • |
| <b>Captura Selfie</b><br>Ao realizar a batida captura uma self                          |                |   |
| Imprime Batida<br>Imprime comprovante da batida                                         |                |   |
| Utiliza Ponto Offline<br>Sincroniza informações com o servidor posteriorr               | mente          |   |

Ao ativar essa opção, as Configurações do Reconhecimento Facial ficarão disponíveis, incluindo:

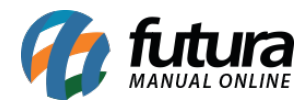

- Efeito Sonoro: Emite um som ao reconhecer um rosto. Quando o timer é iniciado, um sinal sonoro será reproduzido até a conclusão da batida.
- Timer para Verificação de Rosto: Determina o tempo de espera antes de confirmar a batida.
- Modo de Verificação: Permite escolher o nível de rigor na verificação facial, com as opções: Criteriosa, Normal e Baixa.

| Configurações do Reconhecimento Facial                    |   |  |
|-----------------------------------------------------------|---|--|
| Efeito Sonoro                                             |   |  |
| Define se terá efeitos sonoros no reconhecimento facial   |   |  |
| Timer para verificação do rosto                           |   |  |
| Define o tempo para verificar antes de confirmar a batida |   |  |
| 0                                                         | • |  |
| Modo de verificação                                       |   |  |
| Define o modo de verificação facial                       |   |  |
| Baixa                                                     | • |  |

Após a configuração realizada, será necessário a reinicialização do aplicativo para que as mesmas sejam aplicadas.

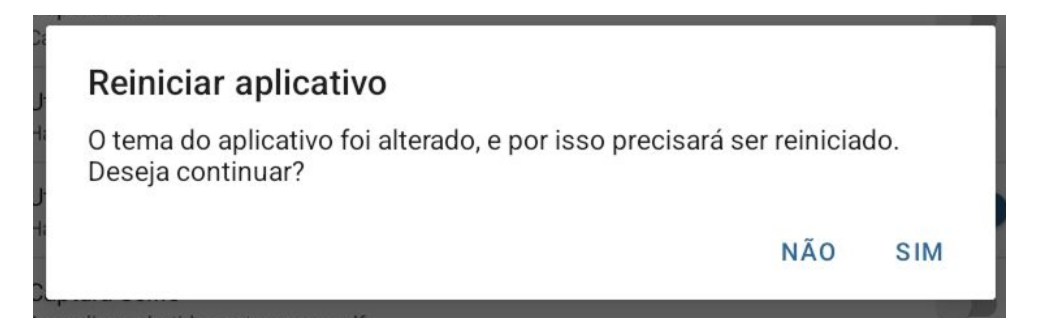

Com todas as configurações ajustadas, sempre que o aplicativo estiver ativo, um ícone verde será exibido no canto superior direito. Esse ícone, próprio do dispositivo, indica que a câmera está sendo utilizada pelo aplicativo.

Ao olhar para a tela, o aplicativo tentará detectar o rosto para registrar a batida.

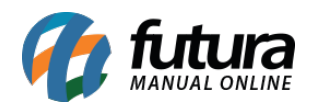

Se o reconhecimento facial não for bem-sucedido, será exibido o botão **"Cadastrar reconhecimento facial"**.

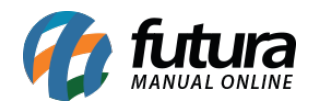

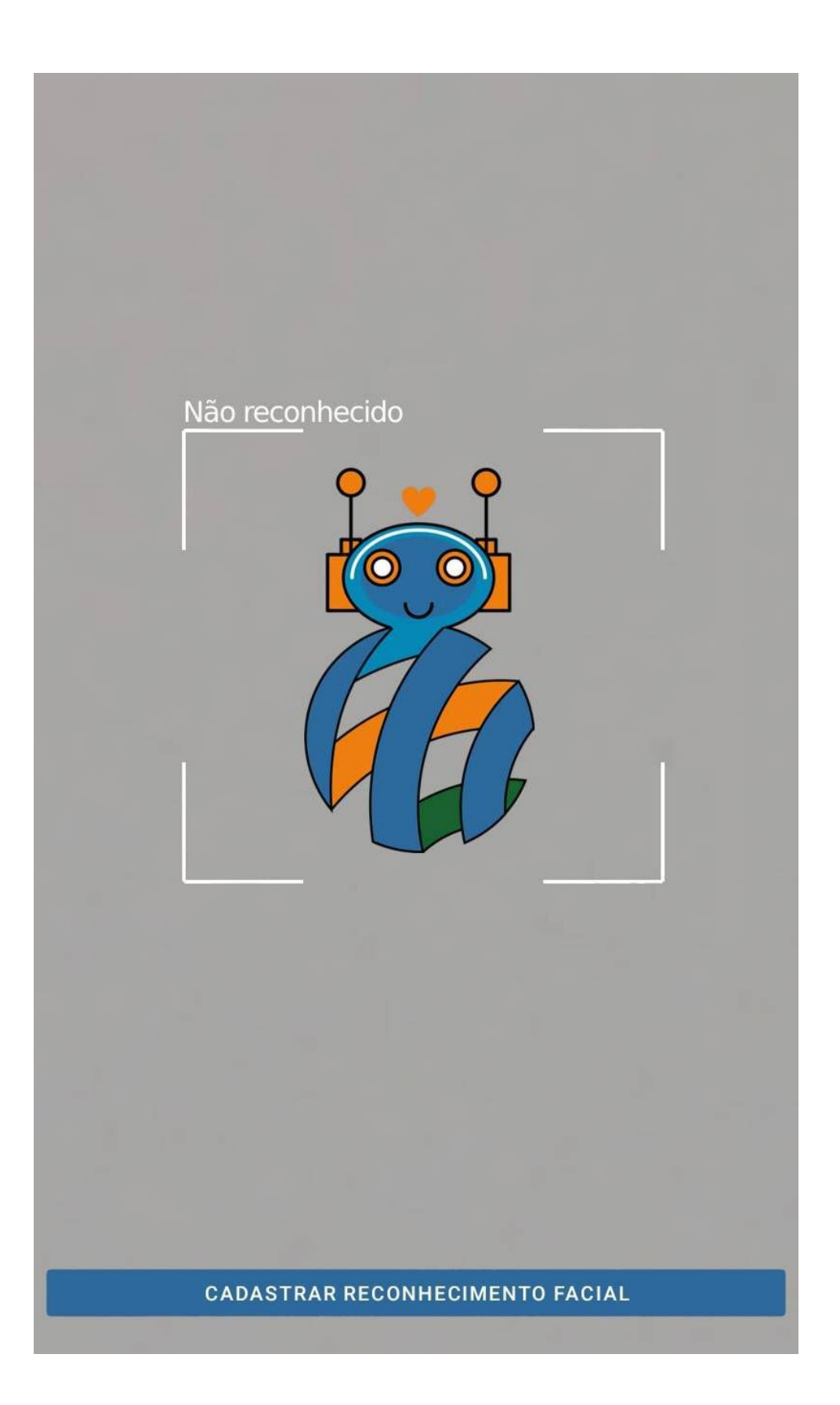

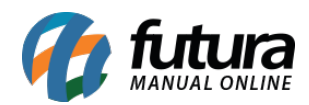

Ao pressionar esse botão, o aplicativo redirecionará para a tela principal, onde será necessário inserir o código de batida. Após a confirmação, será preciso capturar três fotos do funcionário.

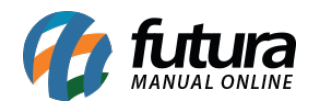

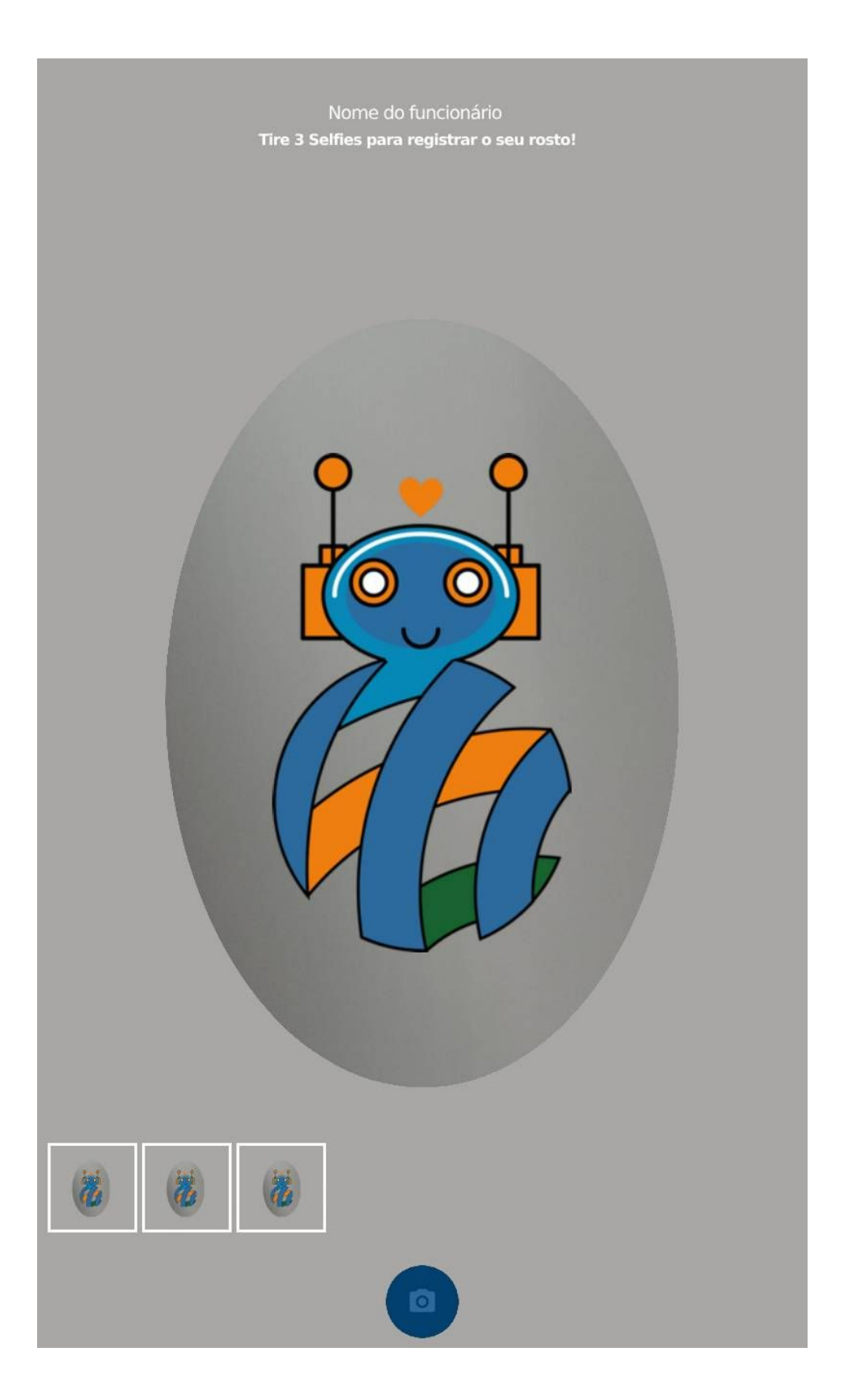

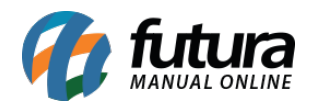

Depois do cadastro, basta olhar novamente para o aplicativo e aguardar o timer para que a batida seja registrada normalmente.

**Observação:** ao capturar as fotos do funcionário, caso ele utilize acessórios como óculos, recomenda-se tirar imagens tanto com o acessório quanto sem ele.